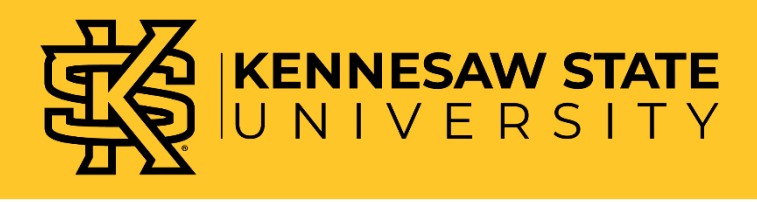

## Special Topics: How to request/create a special topics course?

- > Deadline For Submitting Special Topics Requests One Week Prior to First Day of Semester
- **1.** Before launching a proposal, you must have the correct permissions. Navigate and complete the "Curriculog for Originators" training in Owl Train.
- 2. Once permissions are granted, navigate to <u>Curriculog</u>, Click Login.

| CURRICULOG                               | Login |  |
|------------------------------------------|-------|--|
| Proposals                                |       |  |
| You must be logged in to view proposals. |       |  |

- 3. Launch and complete the Special Topics Proposal.
  - a. Select + New Proposal

| CURRICULOG | Proposals | Agendas Accounts | Reports    |                |  |
|------------|-----------|------------------|------------|----------------|--|
| • My T     | asks      | • My Proposals   | Watch List | All Proposals  |  |
| Filter by: |           |                  |            |                |  |
| All Tasks  | -         | Advanced Filter  |            | + New Proposal |  |

4. On the Next screen, click the "others" tab.

| CURRICULOG | Proposals | Agendas | Accounts | Reports  |        |  |
|------------|-----------|---------|----------|----------|--------|--|
| All Pro    | cesses    | Course  | S        | Programs | Others |  |
| All Pro    | cesses    | Course  | S        | Programs | Others |  |

5. Scroll to the bottom and select the check mark to begin.

| Special Topics 3.1 |
|--------------------|
|--------------------|